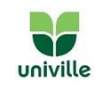

### Solicitação Termo de Compromisso de Estágio Obrigatório (TCEO)

## 1. Acesse o portal do aluno

Utilize o link:

http://univilleeduca.univille.br/FrameHTML/web/app/edu/PortalEducacional/login/

| Univille |                     |  |
|----------|---------------------|--|
| PO       | RTAL DO ALUNO       |  |
| 8        | Usuário             |  |
| ∂        | Senha               |  |
|          | ACESSAR             |  |
|          | Esqueceu sua senha? |  |

No campo usuário, utilize o número da sua matrícula.

# 2. Escolha "estágio/emprego"

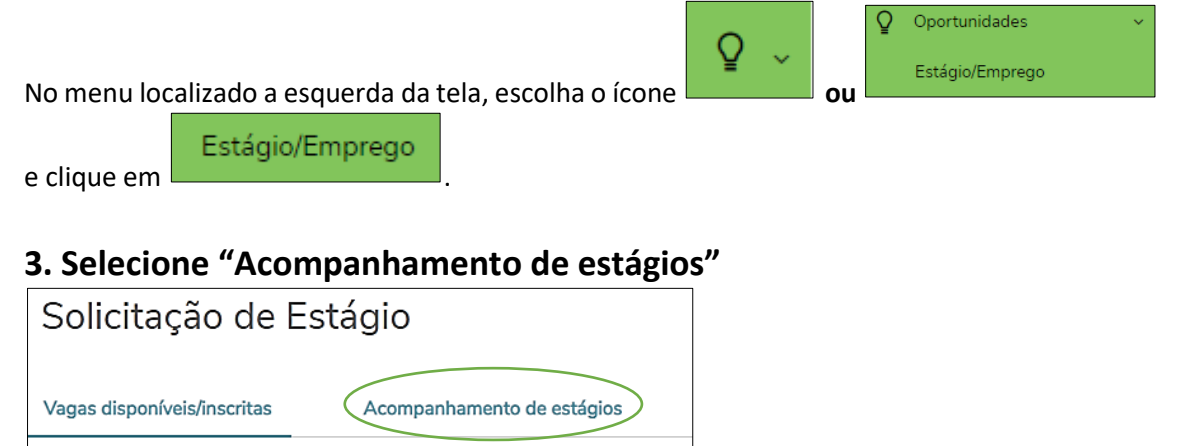

Vagas inscritas

# 4. Escolha a opção "nova solicitação"

Vagas disponíveis

|              |   | $\sim$             |  |
|--------------|---|--------------------|--|
| Solicitações | ( | Nova solicitação 🕇 |  |
|              |   |                    |  |

# 5. Informações do estágio

🗹 Exibir todas as vagas

Solicitação

Na página Informações do estágio você deverá preencher os campos com as informações do Estágio. Fique **bem atento** ao **preenchimento destes dados**, pois eles serão utilizados para a emissão do documento **"Termo de Compromisso de Estágio**".

- <u>Cargo</u>: Estagiário
- <u>Departamento</u>: setor/área onde você irá atuar. Caso você não tenha esta informação, pode deixar em branco.

#### Tutorial Solicitação de Termo de Compromisso de Estágio Obrigatório Cursos de Graduação da Univille

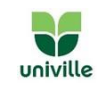

- <u>Local de trabalho</u>: razão social da concedente (empresa, instituição ou profissional liberal) onde você irá atuar como estagiário.
- <u>Data início</u>: preenchimento obrigatório.

Selecionar no ícone do calendário

- <u>Data fim</u>: preenchimento obrigatório.
  Selecionar no ícone do calendário
  Data ím<sup>\*</sup>
  Data ím<sup>\*</sup>
  Data ím<sup>\*</sup>
  Data ím<sup>\*</sup>
  Data ím<sup>\*</sup>
  Data ím<sup>\*</sup>
  Data ím<sup>\*</sup>
  Data ím<sup>\*</sup>
  Data ím<sup>\*</sup>
  Data ím<sup>\*</sup>
  Data ím<sup>\*</sup>
  Data ím<sup>\*</sup>
  Data ím<sup>\*</sup>
  Data ím<sup>\*</sup>
  Data ím<sup>\*</sup>
  Data ím<sup>\*</sup>
  Data ím<sup>\*</sup>
  Data ím<sup>\*</sup>
  Data ím<sup>\*</sup>
  Data ím<sup>\*</sup>
  Data ím<sup>\*</sup>
  Data ím<sup>\*</sup>
  Data ím<sup>\*</sup>
  Data ím<sup>\*</sup>
  Data ím<sup>\*</sup>
  Data ím<sup>\*</sup>
  Data ím<sup>\*</sup>
  Data ím<sup>\*</sup>
  Data ím<sup>\*</sup>
  Data ím<sup>\*</sup>
  Data ím<sup>\*</sup>
  Data ím<sup>\*</sup>
  Data ím<sup>\*</sup>
  Data ím<sup>\*</sup>
  Data ím<sup>\*</sup>
  Data ím<sup>\*</sup>
  Data ím<sup>\*</sup>
  Data ím<sup>\*</sup>
  Data ím<sup>\*</sup>
  Data ím<sup>\*</sup>
  Data ím<sup>\*</sup>
  Data ím<sup>\*</sup>
  Data ím<sup>\*</sup>
  Data ím<sup>\*</sup>
  Data ím<sup>\*</sup>
  Data ím<sup>\*</sup>
  Data ím<sup>\*</sup>
  Data ím<sup>\*</sup>
  Data ím<sup>\*</sup>
  Data ím<sup>\*</sup>
  Data ím<sup>\*</sup>
  Data ím<sup>\*</sup>
  Data ím<sup>\*</sup>
  Data ím<sup>\*</sup>
  Data ím<sup>\*</sup>
  Data ím<sup>\*</sup>
  Data ím<sup>\*</sup>
  Data ím<sup>\*</sup>
  Data ím<sup>\*</sup>
  Data ím<sup>\*</sup>
  Data ím<sup>\*</sup>
  Data ím<sup>\*</sup>
  Data ím<sup>\*</sup>
  Data ím<sup>\*</sup>
  Data ím<sup>\*</sup>
  Data ím<sup>\*</sup>
  Data ím<sup>\*</sup>
  Data ím<sup>\*</sup>
  Data ím<sup>\*</sup>
  Data ím<sup>\*</sup>
  Data ím<sup>\*</sup>
  Data ím<sup>\*</sup>
  Data ím<sup>\*</sup>
  Data ím<sup>\*</sup>
  Data ím<sup>\*</sup>
  Data ím<sup>\*</sup>
  Data ím<sup>\*</sup>
  Data ím<sup>\*</sup>
  Data ím<sup>\*</sup>
  Data ím<sup>\*</sup>
  Data ím<sup>\*</sup></li
- <u>Carga H. Semanal</u>: preenchimento obrigatório. Utilize somente número.
  Incluir quantas horas semanais serão cumpridas. O estudante estagiário poderá atuar até, no máximo, 30 horas semanais.
- <u>Hr início expediente</u>: não há necessidade de preenchimento
- <u>Hr final expediente</u>: não há necessidade de preenchimento
- <u>Hr início intervalo</u>: não há necessidade de preenchimento
- <u>Hr final intervalo</u>: não há necessidade de preenchimento
- Valor da Bolsa: deixar em branco
- Valor do benefício: deixar em branco
- <u>Tipo de vaga</u>: selecionar, **obrigatoriamente**, a opção "estágio obrigatório"
  DEstágio obrigatório

, localizado ao lado direito da tela.

- <u>Objetivo/Informações/Professor orientador</u>: ATENÇÃO: preenchimento obrigatório. Registrar as seguintes informações:
  - Nome completo do Professor Orientador do Estágio;
  - Dias da semana e horários nos quais serão realizados o estágio;
  - o Carga horária total de estágio obrigatório para o período letivo em curso;
  - Outras características do estágio que você considere importante.

### 6. Empresa

Verifique se o nome da empresa concedente do estágio já está na base de dados da Univille. Se estiver cadastrada é só selecionar.

Caso você não localize na lista, clique em Nova empresa +

### 6.1 Cadastro de nova empresa

Inicie escolhendo o tipo de documento que você irá utilizar para identificar a empresa

| Tipo do documento  |                |         |                         |                 |           |   |
|--------------------|----------------|---------|-------------------------|-----------------|-----------|---|
| CNPJ               | ~              |         |                         |                 |           |   |
| CNPJ               |                |         |                         |                 | Documento |   |
| Inscrição estadual |                |         |                         |                 |           |   |
| Número do Conselho |                | . Ao la | ado digite o respectivo | documento       |           | , |
|                    | Razão social * |         |                         | Nome fantasia * |           |   |
|                    |                |         |                         |                 |           |   |
| a "Razão Social"   |                |         | e o "Nome Fantasia"     |                 |           |   |

Você precisa preencher, **obrigatoriamente**, o CEP, Logradouro (nome da rua/av), número, Estado e Município da concedente (empresa, instituição ou profissional liberal onde será realizado o Estágio).

Estas são **informações obrigatórias**. Verifique a escrita correta e completa com a concedente, pois são informações que irão compor o Termo de Compromisso de Estágio.

Central de Relacionamento com o Estudante Univille

### Tutorial Solicitação de Termo de Compromisso de Estágio Obrigatório Cursos de Graduação da Univille

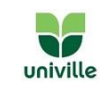

Em caso de dúvida, acesse a razão social da concedente digitando o número no CNPJ no link: <u>http://servicos.receita.fazenda.gov.br/Servicos/cnpjreva\_solicitacao.asp</u>

Cancelar (

Para concluir a inserção da empresa, clique em "salvar"

## 7. Registro do funcionário responsável pela concedente

Volte a tela principal.

Selecione "acompanhamento de estágios"

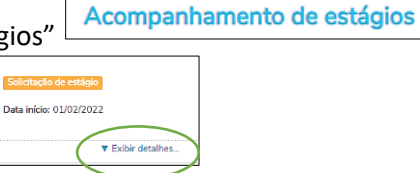

Vá na solicitação que você realizou

Abaixo, no centro da tela, clique em "exibir detalhes".

No canto inferior direito vai aparecer a opção "incluir funcionário"

| Solicitação de estágio  |                      | Outras ações 🔻      |
|-------------------------|----------------------|---------------------|
| Data início: 01/02/2022 | Data fim: 10/03/2022 |                     |
|                         |                      |                     |
|                         |                      |                     |
|                         |                      |                     |
|                         |                      | Incluir funcionário |
|                         |                      | Incluir funcionário |

Clicando na opção "incluir funcionário" irá aparecer:

| Funcionário |                      |
|-------------|----------------------|
|             | ✓ Novo funcionário + |
|             |                      |

Selecione um funcionário já cadastrado ou selecione "novo funcionário".

Para a opção "novo funcionário" irá abrir uma nova tela:

| Funcionário |                   |                     |
|-------------|-------------------|---------------------|
|             | ✓ Cancela o cadas | stro de funcionário |
| Nome *      | CPF               | Telefone            |
| Chapa       | E-mail            |                     |
| Cargo       | Função            |                     |

Preencha nome completo, e-mail e telefone do funcionário da concedente (empresa) que irá assinar o seu Termo de Compromisso de Estágio. **Atenção**! O nome do funcionário selecionado aqui irá constar no documento de estágio, então, insira as informações corretamente.

| Nome *                    | CPF                   | Telefone      |
|---------------------------|-----------------------|---------------|
| ΝΟΝΟ ΝΟΝΟΝΟΝ ΝΟΝΟΝΟ       | 000.000.000-00        | 47 99999-9999 |
| Chapa                     | E-mail                |               |
|                           | XXXXXXX@XXXXXXX.COM.B | R             |
| Cargo                     | Função                |               |
| DO FUNCIONÁRIO NA EMPRESA | Supervisor            | ~             |

### Tutorial Solicitação de Termo de Compromisso de Estágio Obrigatório Cursos de Graduação da Univille

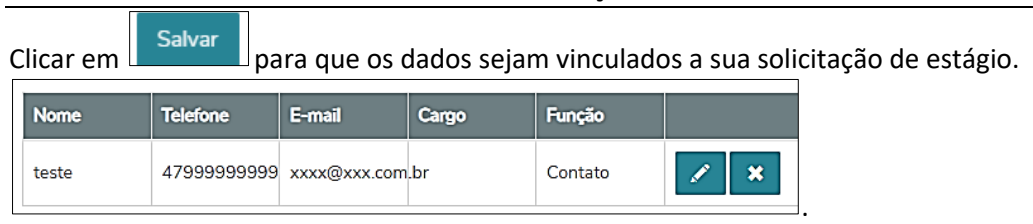

Você receberá uma mensagem pelo seu e-mail cadastrado no portal.

Mantenha **seus dados atualizados** no portal clicando no ícone **superior direito**.

### 8. Finalização da solicitação

Após você "salvar", a Equipe Técnica de Estágios receberá uma mensagem e irá fazer os procedimentos administrativos internos.

Em 48 horas você pode acessar o portal do aluno, localizar sua solicitação, selecionar a opção

|   | Outras ações 🔻                   |  |  |  |
|---|----------------------------------|--|--|--|
|   | Detalhes do termo de compromisso |  |  |  |
| 4 | Imprimir Termo de compromisso    |  |  |  |
| a | Enviar arquivo                   |  |  |  |

CADASTRO ACADÊMICO

T

univille

"imprimir Termo de Compromisso" no botão localizado a direita da tela

Após imprimir o documento, assine e solicite a assinatura do responsável pelo estágio na empresa concedente (conforme o nome do funcionário cadastrado na solicitação).

Tão logo o Termo de Compromisso de Estágio Obrigatório esteja assinado, digitalize-o e anexe o arquivo em pdf no portal do aluno. Para isto, vá na respectiva solicitação no portal do

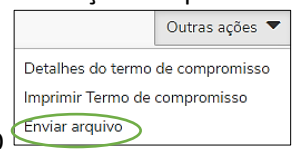

estudante, clique em "enviar arquivo", insira o arquivo digital do TCEO 🖆

### ATENÇÃO

Para que seu estágio seja considerado regularizado, é preciso enviar o arquivo do TCEO pelo portal do aluno.

Em caso de dúvidas, fique a vontade para nos procurar!

Joinville e São Francisco do Sul: Central de Relacionamento com o Estudante – CRE Bloco B, sala 103, Campus Joinville E-mail: cre@univille.br WhatsApp: (47) 98455-0714

#### São Bento do Sul

E-mail: proexsbs@univille.br WhatsApp: (47) 3631-9128

Central de Relacionamento com o Estudante Univille